# Cahier des charges Technique : https://www.hopitauxduleman.fr

Le site a été créé via le CMS Wordpress et le thème a été entièrement créé par Interlude Santé.

# Base de données

### **Tables natives**

Les tables ci-dessous sont natives de wordpress : Dans notre cas pour sécurité, le préfix wp\_a été modifié par thon\_.

Les plus importantes et utilisées sont :

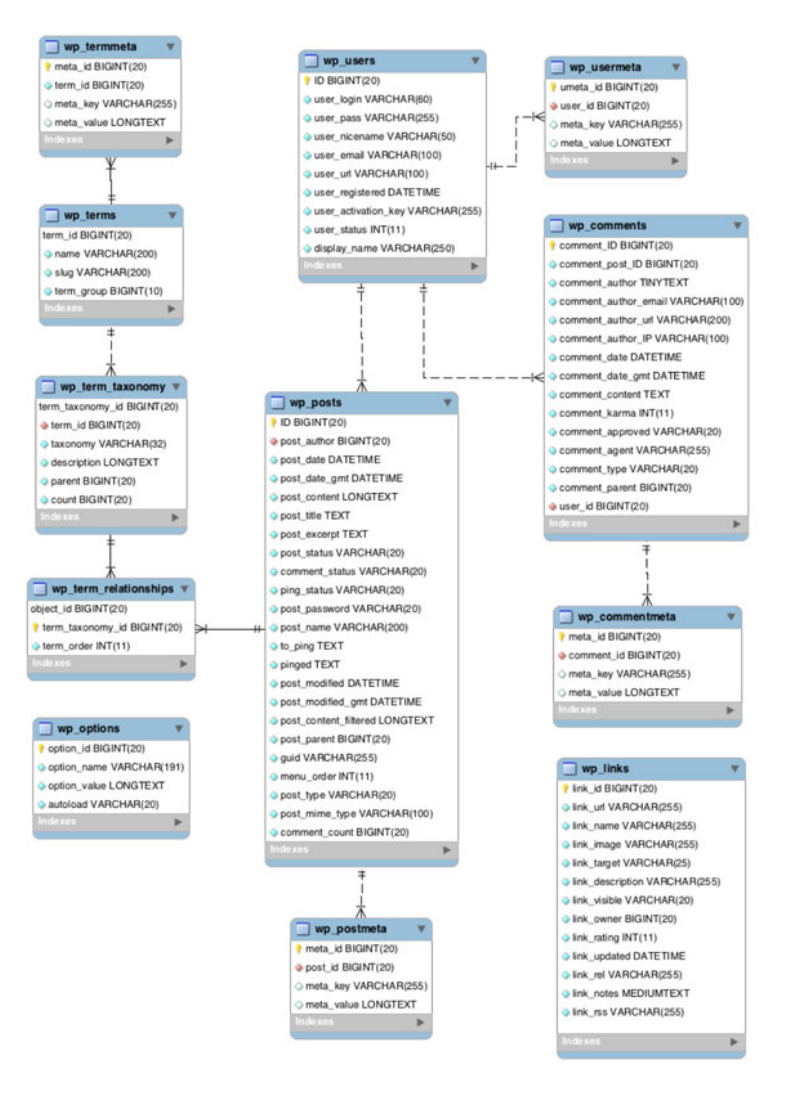

#### **2 TABLES UTILISATEURS**

•mNut\_users : Table où se trouve l'ensemble des comptes utilisateurs.
•mNut\_usermeta : Table où se trouve tous les compléments d'informations des comptes utilisateurs.

#### **2 TABLES POSTS**

•mNut\_posts : Table où se trouve l'ensemble des pages créés depuis les rubriques suivantes : Actualités, Diaporamas, Médecins,Offres d'emplois, établissements, Médias.
•mNut\_postmeta : Table où se trouve la majorité du contenu intégré dans ses pages via des champs ACF créé à cet effet.

# **Fichiers Importants**

### **Fichiers basiques**

## index.php

fichier obligatoire pour créer un theme mais n'est pas utilisé sur les pages du site.

header.php et footer.php

Ces fichiers sont commun à l'ensemble des pages. Il est appelé sur toutes les pages du site. Ils permettent d'afficher le haut et bas de page de site. C'est sur ces fichiers, où apparaissent tous appels des fichiers importants. Dans le fichier leader, il y a tout de même une petite dissociation entre la page d'accueil et les autres pages - rajout du bloc préparer sa venue. Le diaporama est généré automatiquement en fonction des informations présentes dans la rubrique diaporama et les boutons sont paramétrés en dur dans le fichier.

- page.php
   Permet d'afficher les pages standard tels que Editorial, Présentation générale, …
- functionRemoveAdmin.php
   Concentre toutes les fonctions autours des rôles utilisateur.
  - Suppression de l'affichage des rubriques par défaut de wordpress non-utilisées de la Sidebar de gauche : remove\_menu\_items() {
  - Suppression de l'affichage des rubriques utilisées juste par nos soins, ou des mises à jour, …

Cette partie devra être retouchée afin que les administrateurs puissent avoir accès à tout ou juste un administrateur.

- Si accessible juste un seul administrateur, modifier en ligne 18 : if(\$userId!=1 || \$userId!= IdUtilisateurDésigné){
- Si accessible à tous les administrateurs, remplacer en ligne 18 : \$userRole = \$current\_user->rôle; if(\$userRole != "Administrator" ){
- Suppression de l'affichage des rubriques par défaut de wordpress non-utilisées de l'admin bar en front : shapeSpace\_remove\_toolbar\_node(\$wp\_admin\_bar)

#### functions.php

Ce fichier est très sensible, il touche à de nombreuses fonctions utile pour le bon fonctionnement de wordpress (certaines sont par défaut sur wordpress) :

- appel des fichiers js et css nécessaires,
- · détermination des widgets et menu,
- fonction pour déterminer la taille des extraits,
- Initialiser la date en format français
- détermination des couleurs de la charte graphique,
- Paramétrer les différents format de texte possible

- Création shortcode: cible\_shortcode pour créer une ancre.
- 404.php fichier qui permet d'afficher le message d'erreur quand la page n'existe pas.
- searchform.php
   Fichier à intégrer lorsqu'on souhaite afficher le formulaire de recherche par défaut de wordpress.
- search.php
   Fichier qui permet d'afficher les résultats du moteur de recherche par défaut de wordpress.
- single.php
   Fichier par défaut de wordpress, non utilisé
- style.css

feuille de style du site. Dans certains fichiers, nous voyons du style directement intégré dans celui-ci entre les balises <style></style>, mais la majorité du style est présent dans ce fichier. Le style présent directement dans les fichiers prennent la priorité sur le fichier style.css

• Main.js

Feuille de script, permet de gérer les animations du site.

- · Gestion des accordéons contenant id -> Accordion
- Gestion du slider de l'Offre de soin
- Gestion de la carte interactive
- Gestion de l'accessibilité A+A-
- Gestion des tableaux responsive

## Accueil

page-accueil.php Construction de la page d'accueil.

- Le slider de l'offre de soins est géré automatiquement en fonction des pôles renseignés.
- Le bloc actualité est géré automatiquement en fonction des informations renseignées dans le pôle actualités. La dernière actualité publié à mettre en avant apparaît dans le bloc de gauche (si aucun le bloc n'apparaît pas) et les 2 dernières actualités, à ne pas mettre en avant, publiées apparaît dans le bloc de droite (si aucun le bloc n'apparaît pas).
- La carte les points cliquables sont indiqués en dur dans le code via les balises Area. L'attribut data-id est composé de group- puis numéro de l 'établissement ( le numéro commence par 1 par le 1er créé puis 2, le 2nd etc. les coordonnées ont été définis via un logiciel (adobe : dreamweaver) L'affichage interactif est géré grâce au fichier main.js présent dans le répertoire js du thème.
- Le bloc professionnel : espace pro et recrutement.
   Les informations sont directement renseignés dans le fichier en dur.

## **Actualités**

- archive-actualites.php Ce fichier se base sur le CPT actualites. Il permet d'afficher l'ensemble des actualités sur https://www.hopitauxduleman.fr/actualites/
- single-actualites.php
   Il permet d'afficher une seule actualité.

# Postes à pourvoir

- archive-emplois.php Ce fichier se base sur le CPT emplois. Il permet d'afficher l'ensemble des emplois sur <u>http://www.hopitauxduleman.fr/poste-a-pourvoir/</u> Un filtre des emplois est possible via le type d'emploi renseigné, un get se rajoute dans l'url reconnaissable via ?cat=
- single-emplois.php
   Il permet d'afficher un poste à pourvoir accompagné d'un formulaire pour postuler directement à l'offre.
- Les formulaires sont gérés depuis l'extension contact-form7 soit la rubrique Contacts via les formulaires
  - · Recrutement Pour la candidature spontaée
  - Recrutement\_copy Non utilisé peut-être supprimé

#### **Structures**

- archive-structures.php redirection vers \$url="https://www.hopitauxduleman.fr/offre-de-soins/"; Le CPT créer une url nomDeDomaine/nomCPT par défaut. Afin de palier à cela, une redirection est effectuée vers la page concernant l'archive de ce CPT qui correspond au fichier : page-offredesoins.php
- page-offredesoins.php
   Ce fichier se base sur le CPT structures et pôles. Il permet d'afficher l'ensemble des structures en fonction de son pôle.
- single-structures.php
   Il permet d'afficher une seule actualité.
- single-poles.php
   Il permet d'afficher un seul pôle avec ses structures associées.

## Autres pages spécifique

- page-annuaire.php Affiche l'ensemble des médecins par ordre alphabétique sur le nom. Cette page est générée automatiquement en fonction des éléments renseignés dans la rubrique Médecins.
- page-plan.php Affiche l'ensemble des menus du site qui doit reprendre l'ensemble des pages du site.
- page-recherche.php
   Page spécifique à la recherche dans le site. Utilisation du fichier searform.php

# **Extensions**

- User role editor
   Création des différents rôles et gestion succincte des droits selon le rôle
- Adminimize
   Affinage de la gestion des droits utilisateurs
- Advanced custom fields Pro Gestion des champs spécifiques utilisés dans l'ensemble des
- Advanced custom fields : Image crop add-on Permet de cropper les images selon nos besoins
- All in one security Extension pour la mise en sécurité du site. <u>https://blog.pascalfurlan.com/comment-securiser-wordpress-avec-le-plugin-all-in-one-wp-security/</u>
- Breadcrumb NavXT Gestion du fil ariane
- Classic editor Désormais, wordpress fonctionne avec Gutenberg par défaut, nous travaillons avec l'éditeur classique avec ACF.
- Contact form7 Gestion des envois de mails simplifié <u>https://wpmarmite.com/contact-form-7/</u>
- Contact form7 style
   Permet de styliser facilement son formulaire
- HoneyPot for Contact form7 Lors des spams les robots ont tendance à remplir la totalité des champs afin d'être sur de répondre aux conditions des champs obligatoires. Pour résoudre le problème de SPAM, nous surfons sur ce point faible du robot avec le champ honeypot. Un Honeypot est un champ input qui bloque l'envoi si il est renseigné. Son nom ne doit pas comporter le terme honeypot.
- Cookie Notice
   Gestion des cookies et du RGPD
- Menu Responsive Mise en forme du menu en menu burger à partir d'une certaine résolution d'écran.
- Page links to Permet de réaliser une redirection de la page vers une autre.
- Shortcodes ultimate
   Vous donne un large choix de style spécifique pour votre site.
   Seules, les shortcodes accordéons et tableaux ont été stylisés sur votre site.
   Si vous souhaitez en utiliser d'autres, vérifier bien leur mise en forme, si pas terrible vous pouvez les personnaliser grâce au fichier style.css
- TinyMCE Advanced
   Vous donne accès à plus d'éléments de mise en forme et page.

- Visualizer: Tables and Charts for WordPress Installer par vos soins, aucune connaissance sur cette extension.
- Visualizer: Tables and Charts Manager for WordPress AddOn (Non activé) Installer par vos soins, aucune connaissance sur cette extension.
- WP mail SMTP Permet de paramétrer le SMTP pour les envois de mail depuis l'hébergement
- WP-Matomo Tracking analytics du site, demande de votre part ne connais pas du tout.
- Yoast SEO
   Plugin de référencement

#### Les extensions créées par Interlude Santé :

attention, si un des plugins réalisé par Interlude ne vous intéresse plus, ne le supprimer surtout pas depuis le back-office, cela supprimera l'ensemble des plugins d'interlude santé. Depuis le back-office, vous pouvez le désactiver depuis le back-office.

Ensuite, vous pouvez directement supprimer le fichier associé à celui-ci dans le répertoire/ plugins/Interlude-sante/

La suppression d'un des plugins n'est pas sans conséquence, si celui-ci est appelé dans un des fichiers du thèmes.

Les extensions créées par nos soins pour votre site, ne nécessitent aucune mise à jour et ne pose aucun risque de sécurité. Elles reposent uniquement sur la création de Custom Post Type (CPT - création de rubriques ) ou manipulation sur le menu du site.

- Interlude Sante Actualités CPT atcualites. Utilisé dans fichiers : page-accueil.php, archive-actualites.php, single-actualites.php
- Interlude Sante Diaporamas CPT diaporamas. Utilisé dans fichiers : page-accueil.php
- Interlude Sante Médecins CPT medecins. Utilisé dans fichiers : page-annuaire.php
- Interlude Sante Offre d'emplois et stages CPT emplois. Utilisé dans fichiers : archive-emplois.php, single-emplois.php
- Interlude Sante Offre de soins CPT poles et structures. Utilisé dans fichiers : page-offredesoins.php, single-structures.php, single-poles.php
- Interlude Sante Etablissements CPT etablissement. page-offredesoins.php : page-accueil.php
- Interlude Sante Gestions des ss-menu sur les pages Installé par défaut, ne semble pas être utilisé.

# ACF

La rubrique ACF est primordiale à votre site internet. La majorité de vos pages non-standard dépendent de ACF. ACF sert à l'utilisation de champs de personnalisation des pages.

A construir a la character a la character de service de la character de service de la character de service de service de la character de service de la character de service de service de ser

Les valeurs des champs ACF se retrouvent en base de données dans la table postmeta. Pour récupérer la valeur d'un champ ACF, nous devons utiliser les fonctions suivantes :

#### **Pour les champs classique : texte, zone de texte, image, image crop, nombre,...** Pour récupérer la valeur : get\_field("pole\_service");

Pour afficher la valeur : the\_field("pole\_service"); Attention pas possible d'afficher un champs ACF qui peut avoir plusieurs données (tels que select, checkbox, ...), il faut faire un foreach.

Pour les champs plus complexe, tels que Répéteur, il faut utiliser la boucle :

if(have\_rows('nomDuChampACFPrinicipal')){

while(have\_rows('nomDuChampACFPrinicipal')){ the\_row();

\$variable = get\_sub\_field('nomDuChampACFSecondaire');

the\_sub\_field('nomDuChampACFSecondaire');/\* pour afficher \*/

}// fin while

}// fin if

Si vous souhaitez créer un groupe de champs ACF, attention à son intitulé, il ne doit pas correspondre au nom d'une page ou d'un CPT

# Les groupes de champs créés

- Acf Menu Responsive plus utilisé.
- Information établissement
- Informations Médecins
- Informations Offre d'emploi
- Informations sur l'actualité
- Informations sur le pôle
- Offres d'emplois
- Pôle rattaché au service
- Slider accueil
- Informations sur le service Coordonnées du service
- Informations sur le service informations du service
- Informations sur le service Documentation du service